### **ORIENTAÇÕES PARA A CP ON-LINE**

#### O que é a CP ON-LINE?

Fui convocado da Lista de Espera para realizar a CP ON-LINE. Como fazer?

Fiz o 'primeiro acesso' no Sistema Sase, mas não recebi a senha no e-mail. O que fazer?

Meu endereço, CEP ou RG não estão corretos no Sistema Sase. Como corrigir?

Estou com dúvidas para preencher o Sistema Sase

Quais documentos preciso postar no Sistema Sase?

Como eu calculo a renda do meu núcleo familiar?

Minha escola não entregou o histórico e o certificado de conclusão do Ensino Médio. O que fazer?

Meu histórico possui muitas páginas. O que fazer?

Já finalizei o preenchimento do questionário no Sase, o que fazer?

Caso eu seja classificado em remanejamento, o que devo fazer?

Como posso acompanhar as informações e não perder nenhum resultado ou convocação ?

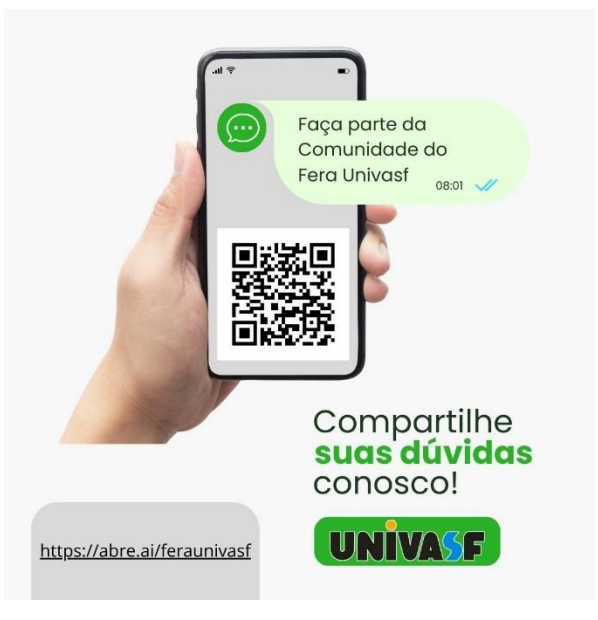

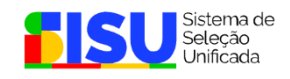

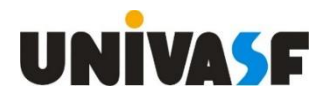

## Orientações para a CP ON-LINE

#### O que é a CP ON-LINE?

#### A CONFIRMAÇÃO DA PERMANÊNCIA NA LISTA DE ESPERA DA UNIVASF (CPLE ON-LINE) ou CHAMADA PÚBLICA (CP ON-LINE) corresponde:

- ao registro via <u>Sistema Sase</u>, on-line, pelo candidato em Nova Lista de Espera da Univasf, mediante preenchimento das informações e postagem dos documentos e a finalização do Questionário Socioeconômico; e
- à classificação dos candidatos que comparecerem a CP ON-LINE em ordem decrescente da nota do Enem 2024, por curso e modalidade de concorrência para ocupação das vagas remanescentes, ao final do processo.

#### Fui convocado da Lista de Espera para realizar a CP ON-LINE. Como fazer?

Acesse o <u>Sistema Sase</u>, preencha as informações, postando os documentos exigidos e clicando em '*FINALIZAR O QUESTIONÁRIO*', a fim de gerar o protocolo.

É obrigatória a finalização do Questionário Socioeconômico por meio do Sistema Sase para que o candidato registre o interesse na CP ON-LINE, devendo o candidato salvar ou imprimir o protocolo emitido pelo <u>Sistema Sase</u>.

## Fiz o 'primeiro acesso' no Sistema Sase, mas não recebi a senha no e-mail. O que fazer?

Verifique se o e-mail registrado no <u>Sistema Sase</u> está correto e busque na lixeira ou spam do e-mail.

Se o e-mail estiver incorreto, solicite a troca informando nome completo, CPF, curso e email correto no endereço <u>comissaogestora.graduacao@univasf.edu.br</u>. Evite e-mails da Microsoft que, em alguns casos, bloqueiam as mensagens da Univasf.

Veja o <u>Tutorial do Sistema Sase</u>.

#### Meu endereço, CEP ou RG não estão corretos no Sistema Sase. Como corrigir?

As informações cadastradas no <u>Sistema Sase</u> estão conforme foram recebidas do Sisu, não há como alterar, mas fique tranquilo, pois as informações analisadas e consideradas serão as que você digitar e postar no questionário do <u>Sistema Sase</u>.

ATENÇÃO! Após clicar em '*FINALIZAR O QUESTIONÁRIO*', não é possível mais corrigir ou alterar as informações.

#### Estou com dúvidas para preencher o Sistema Sase

Veja o tutorial de preenchimento do Sistema Sase na página https://abre.ai/sase

**TODOS OS DOCUMENTOS** a serem anexados no <u>Sistema Sase</u> devem estar no formato .*jpg* ou .*jpeg*, no tamanho de até 1Mb.

Não se esqueça de rolar a barra até os limites (direita e inferior) para se certificar de que respondeu a todos os itens obrigatórios (\*).

Após o término do preenchimento do Questionário, deve clicar em "SALVAR" na parte inferior da tela. Ao concluir todo o preenchimento, deve clicar em "Finalizar questionário", a fim de gerar o protocolo e comprovar a realização da MATRÍCULA ON-LINE dentro do prazo estabelecido no processo seletivo PS-ICG-2025.

#### Quais documentos preciso postar no Sistema Sase?

TODOS devem postar os documentos de matrícula, especificados no item 7.4.1 do <u>EDITAL</u> <u>Nº 02, DE 25 DE JANEIRO DE 2025</u> e, conforme a modalidade do candidato, deve apresentar também:

Comprovação de escola pública ou de escolas comunitárias que atuam no âmbito da educação do campo conveniadas com o poder público (para as vagas de cotas)

Comprovantes de renda, moradia e estado civil (para vagas de **RENDA INFERIOR**). Leia o edital e veja a relação de documentos para comprovar a renda, os anexos e os modelos de declarações em formato word, para facilitar o preenchimento no <u>https://abre.ai/sase</u> (Só precisa reconhecer firma da declaração de Quilombola);

Comprovação de indígena e de quilombola (para as vagas de indígenas e quilombolas);

Comprovação da deficiência conforme inciso II do item 7.1.5 do <u>EDITAL № 02, DE 25 DE</u> JANEIRO DE 2025 (para as vagas de PESSOAS COM DEFICIÊNCIA).

#### Como eu calculo a renda do meu núcleo familiar?

Para membro do núcleo familiar, você deve calcular a renda separadamente, da seguinte forma: **some a renda de OUT+NOV+DEZ de 2024 e <u>divida por 3</u>, obtendo a média daquele membro. Faça esse cálculo para cada membro.** 

Lembre-se de que nesse cálculo entram as rendas formais (carteira assinada, contracheque, holerite) e informais (aluguel, prestação de serviço, bicos, etc). Nos anexos do <u>EDITAL Nº 02, DE 25 DE JANEIRO DE 2025</u>, você encontra a lista de documentos para cada situação.

O valor recebido por programas sociais do governo, como o Bolsa Família, não entram no cálculo da renda, mas podem ser postados nos documentos, pois ajudam a comprovar a condição de renda da família.

Veja as listas:

<u>ANEXO V</u> - Relação de documentos exigidos para os candidatos classificados no Sistema de Seleção Unificada – SiSU que optaram pelas vagas reservadas para os **Grupos LB\_EP**, **LB\_PCD**, **LB\_PPI e LB\_Q** 

<u>ANEXO VI</u> - Relação de documentos comprobatórios da **situação de renda** dos membros familiares e dos candidatos classificados no Sistema de Seleção Unificada – SiSU que optaram pelas vagas reservadas para os **Grupos LB\_EP, LB\_PCD, LB\_PPI e LB\_Q** <u>ANEXO VII -</u> Informações que deverão constar nos documentos solicitados para fins de comprovação da condição Socioeconômica do Candidato

Veja os modelos de declaração.

### Minha escola não entregou o histórico e o certificado de conclusão do Ensino Médio. O que fazer?

Em caso específico de o candidato não possuir ainda certificado de conclusão do ensino médio, o candidato poderá anexar no <u>Sistema Sase</u>, no campo referente ao certificado/histórico escolar, uma DECLARAÇÃO da instituição de ensino constando situação acadêmica do candidato e justificando o ainda não recebimento do documento por parte do candidato. Entretanto, o candidato deve estar ciente que o histórico e o certificado de conclusão do ensino médio deverão ser entregues no momento de convocação para entrega presencial de documentação física.

#### Meu histórico possui muitas páginas. O que fazer?

Pode usar um app de edição de imagem (como paint) e juntar as páginas em um ou dois arquivos em formato JPG menor de um 1Mb.

#### Já finalizei o preenchimento do questionário no Sase, o que fazer?

Acompanhe diariamente a página do PS-ICG 2025 e fique atento ao seguinte resultado da CP ON-LINE.

Os candidatos que realizaram o procedimento da CP ON-LINE e forem classificados dentro das vagas disponíveis serão convocados em remanejamento. Os demais candidatos ficam aguardando novas convocações, caso surjam vagas.

#### Caso eu seja classificado em remanejamento, o que devo fazer?

Acompanhe diariamente a página do PS-ICG 2025 e fique atento aos seguinte resultados:

- Convocação para gravação e envio do vídeo com a autodeclaração (vagas de **PRETOS** e **PARDOS**) em que serão esclarecidos os prazos e os procedimentos;
- Convocação para participar das Perícias Multiprofissionais (vagas de PESSOAS COM DEFICIÊNCIA) em que constarão os dias, horários, locais e os procedimentos;

- Resultados das avaliações socioeconômicas (vagas de RENDA INFERIOR);
- Acompanhar os prazos e procedimentos para interpor recurso, quando for o caso;
- Convocação para entrega presencial dos documentos de matrícula (**PARA TODOS**), em que constarão os dias, horários, locais e os procedimentos.

# Como posso acompanhar as informações e não perder nenhum resultado ou convocação ?

Acesse a página do PS-ICG 2025 e fique ligado nas etapas, orientações e portarias no link <u>https://portais.univasf.edu.br/estudante/processos-seletivos/ps-icg-2025</u>

Siga-nos nas redes sociais:

- instagram.com/srca.univasf
- <u>x.com/\_univasf</u>
- <u>facebook.com/academicounivasf</u>

Faça parte da '*Comunidade Fera Univasf* no WhatsApp, por meio do link <u>https://chat.whatsapp.com/KGXKKrhA3Fy8xWObOXKyYw</u>